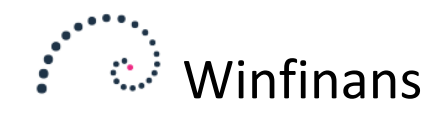

# Import af bilag i Winfinans kladde

Winfinans.NET har en fleksibel importfunktion, der kan importere kommaseparerede og fastlængde filer.

For at komme i gang med at benytte importen, skal den først sættes op. Når først importen er sat op, vil der i den daglige arbejdsgang blot skulle vælges import, hente filen ind og få den behandlet.

Adgang til at importere bilag sker i bunden af kladdeskærmbilledet (MENUPUNKT REGNSKAB -> BILAGSKLADDE) via knappen "Importer bilag".

## Opsætning af import

Når du åbner importen første gang, bliver du bedt om et navn til det første importopsæt. Angiv det og klik på gem-knappen.

| Vælg import <opret ny=""></opret> |                          |            | ×<br>Importer lokal fil |
|-----------------------------------|--------------------------|------------|-------------------------|
| Uploaded <u>Importeret</u>        | Beskrivelse af ny import | Min import | ×                       |
|                                   |                          | ·          |                         |

Du kan nu trække en eller flere filer fra en filmappe ind i oversigten eller klikke på knappen "Upload/importer":

|      | Vælg import Min import                 | Importer lokal fil ∽                                  |
|------|----------------------------------------|-------------------------------------------------------|
| Besk | Uploaded <u>Importeret</u><br>Imported | Træk dokumenter fra filsystemet og drop dem i listen. |
|      | ×,                                     |                                                       |

De importerede filer vil ligge her, indtil de er behandlede. Da der endnu ikke er et importopsæt, skal vi gennemse filen og angive hvordan den skal tolkes.

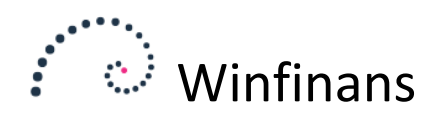

|   | Vælg import | Min import |                                    | Importe                   | er lokal fil         | ×   |
|---|-------------|------------|------------------------------------|---------------------------|----------------------|-----|
| k | Uploaded    | Importeret | Træk do                            | okumenter fra filsystemet | t og drop dem i list | en. |
| 1 | Imp         | orted      | Filename                           |                           | Rows                 | ^   |
| I |             | C:\Use     | rs\JoergenL\Downloads\eksempel-CSV | '-Regnskabsfil (2).csv    | 218 0 🚞              |     |
| I |             | C:\Use     | rs\JoergenL\Downloads\eksempel-CSV | -Regnskabsfil.csv         | 218 📄                |     |
| I |             | _          |                                    |                           |                      |     |
| l |             |            |                                    |                           |                      |     |
| I |             |            |                                    |                           |                      |     |
|   |             |            |                                    |                           |                      |     |

Du trykker på den lille blå mappe i højre side af skærmen for at se de importerede linjer i den valgte filhver fil.

Den øverste del af skærmen viser importdefinitionen, der er fælles for filerne i denne importtype. Listen viser linjerne i den valgte fil.

| Beskrivelse                                                                                                    | Min import                                                                                        |                           | -                                                                                                    | Kolonne           | Start | Længde                                                             | Værdi                                                      | ~ | Importer bilag |
|----------------------------------------------------------------------------------------------------|---------------------------------------------------------------------------------------------------|---------------------------|----------------------------------------------------------------------------------------------------|-------------------|-------|--------------------------------------------------------------------|------------------------------------------------------------|---|----------------|
| Beskrivelse<br>Separator<br>Datoformat<br>Bilagsnummer serie<br>Fjern decimaltegn<br>Spring første linje<br>Undertryk momste<br>Anvend favoritter | Min import<br>;<br>ddmmyyyy<br>Samme nummer på all<br>n og divider med 100<br>e over<br>beregning | (yyyymmdd)<br>Ie linier 🗸 | -<br>Bilag<br>Bogført<br>Bilagstekst<br>Debetkonto<br>Kreditkonto<br>Beløb debet<br>Konverteret debet<br>Beløb kredit<br>Konverteret kredit | Kolonne - 1 2 3 3 | Start | Længde<br>-<br>-<br>-<br>-<br>-<br>-<br>-<br>-<br>-<br>-<br>-<br>- | Værdi<br>-<br>-<br>-<br>6920<br>-<br>-<br>-<br>-<br>-<br>- | ~ | Importer bliag |
| Importeret fil <u>Result</u>                                                                                                    | tat                                                                                               |                           |                                                                                                    |                   |       |                                                                    |                                                            |   |                |
|                                                                                                    |                                                                                                   |                           | :                                                                                                    |                   |       |                                                                    |                                                            |   |                |
| Dato;Beskrivelse;Beløb                                                                                                    |                                                                                                   |                           |                                                                                                    |                   |       |                                                                    |                                                            |   |                |
| 25-02-2019;Faktura 5015                                                                                                    | 6;4258,82                                                                                         |                           |                                                                                                    |                   |       |                                                                    |                                                            |   |                |
| 06-02-2019;Overført;162                                                                                                    | ,9                                                                                                |                           |                                                                                                    |                   |       |                                                                    |                                                            |   |                |
| 19-02-2019;Overført;93                                                                                                    |                                                                                                   |                           |                                                                                                    |                   |       |                                                                    |                                                            |   |                |
|                                                                                                    |                                                                                                   |                           |                                                                                                    |                   |       |                                                                    |                                                            |   |                |

Her indeholder filen kolonneoverskrifter og de enkelte felter adskilles af ";"

Vi angiver derfor ";" i feltet *Separator*, og mærker feltet "*Spring første linje over*" op. Datoens opbygning kan også variere, så den angives i eksemplet som "ddmmyyyy".

Der er forskellige muligheder for tildeling af bilagsnummer. Der er ikke bilagsnumre i den importerede fil. Vi vælger her at give alle linjerne samme bilagsnummer.

Nu skal du plukke de enkelte felter i filen ud. Oppe til højre ses alle de felter i kladden som informationer fra importen kan lande i.

Ud for hvert felt kan det angives hvor den findes. For kommaseparerede filer angives blot kolonnen. Hvis det er et fastlængde format, angives positionen på det første tegn, samt længden der skal læses.

Skal et felt i bilaget have en fast tekst/værdi angives denne i kolonnen "værdi".

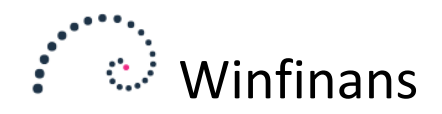

Første felt i den importerede fil er datoen. Derfor skrives fx '1' ud for "Bogføringsdato", bilagsteksten er felt nr. 2, beløbet, som i denne fil antages at være i samme valuta som firmaets, derfor angives 3 ud for både Beløb debet og Konverteret debet. Da filen formidler beløb med fortegn, vil automatikken flytte negative beløb over i krediterede beløb.

Hvis det er en bank-fil, der angives, kunne debetkontoen angives som Winfinans.NET's kontonummer for banken. Dette kontonummer angives i kolonnen "Værdi".

| Importeret fil | Resultat |            |       |        |                                   |           |        |           |    |
|----------------|----------|------------|-------|--------|-----------------------------------|-----------|--------|-----------|----|
| Bilag/faktura  | Faktura  | Dato       | Debet | Kredit | Beskrivelse                       | Beløb     | Valuta | Omregnet  | Be |
|                |          |            |       |        |                                   |           | DKK    |           |    |
| 190014         | 0        | 25-02-2019 |       | 6920   | Faktura 50156                     | 4.258,82  | DKK    | 4.258,82  |    |
| 190014         | 0        | 06-02-2019 | 6920  |        | Overført                          | 162,90    | DKK    | 162,90    |    |
| 190014         | 0        | 19-02-2019 | 6920  |        | Overført                          | 93,00     | DKK    | 93,00     |    |
| 190014         | 0        | 12-01-2019 | 6920  |        | Overført                          | 20.000,04 | DKK    | 20.000,04 |    |
| 190014         | 0        | 23-01-2019 | 6920  |        | Overført                          | 14.217,40 | DKK    | 14.217,40 |    |
| 190014         | 0        | 12-02-2019 |       | 6920   | Kort                              | 241,00    | DKK    | 241,00    |    |
| 190014         | 0        | 03-02-2019 |       | 6920   | kort                              | 64,00     | DKK    | 64,00     |    |
| 190014         | 0        | 04-02-2019 |       | 6920   | Min forsikring aftalenr. 67654543 | 2.345,65  | DKK    | 2.345,65  |    |
| 190014         | 0        | 04-02-2019 |       | 6920   | Min benzintank                    | 345,67    | DKK    | 345,67    |    |
|                |          |            |       |        |                                   |           |        |           |    |

Denne import kan ikke identificere kreditorkontoen, og der må forventes lidt efterfølgende arbejde i kladden. Posteringen vendes for negative beløb. Ved bank-fil angives bankkontoen derfor altid som debetkontoen.

Denne import giver ikke en modpost. Denne kan findes ved at tolke bilags-dokumenter (se beskrivelsen til "Bilagsdokumenter") eller modposter kan findes ud fra favoritter.

For at opnå det sidste opmærkes "Anvend favoritter":

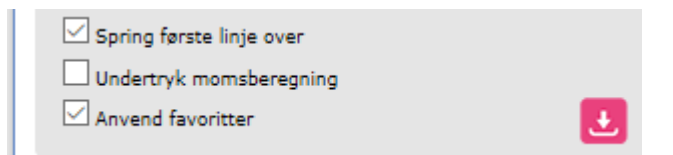

Der angives derefter en "\*" i kreditfeltet der fortæller at vi gerne må erstatte feltet.

| -           | Kolonr | ne | Start | Længe | de | Værdi |  |
|-------------|--------|----|-------|-------|----|-------|--|
| Bilag       | -      |    | -     | -     |    | -     |  |
| Bogført     | 1      |    | -     | -     |    | -     |  |
| Bilagstekst | 2      |    | -     | -     |    | -     |  |
| Debetkonto  | -      |    | -     | -     |    | 6920  |  |
| Kreditkonto | -      |    | -     | -     | l  | *     |  |
| Beløb debet | 3      |    | •     | •     |    | -     |  |

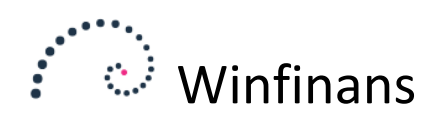

### Tryk på stjernen for at åbne favoritter:

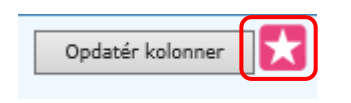

|--|

# Favoritter

| Bilag<br>190014 | Dato<br>23-01-2019 | Til kladde     |             |              |              |    |
|-----------------|--------------------|----------------|-------------|--------------|--------------|----|
| Beløb           | Søgetekst          | Bilagstekst    | Konto debet | Konto kredit | em Im        |    |
|                 | annoncer           | Annoncer       | 4060        | 6820         |              | ∕  |
|                 | forsikring         | Forsikring     | 4350        | 345          |              | ∕∕ |
|                 | gave               | Gaver          | 4017        | 6820         | ~            | ∕  |
|                 | kontor             | Kontorartikler | 4370        | 6820         |              | <  |
|                 | porto              | Porto          | 4327        | 6820         | $\checkmark$ | ∕∕ |

х

#### Du opretter her en favorit for Q8:

4102

6820

DKK

Debetkonto

Kreditkonto

Ej moms

Valuta

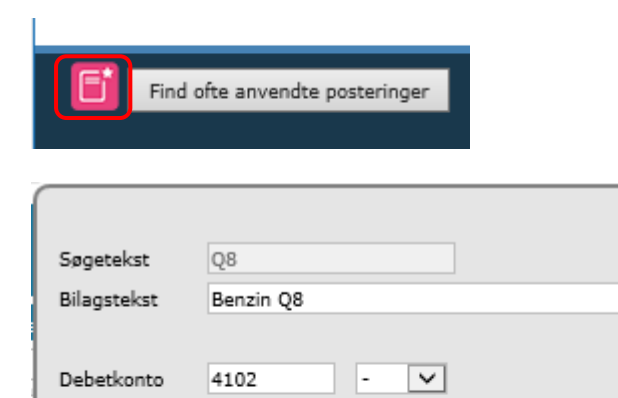

~  $\mathbf{v}$ 

E 🛈 🛃

-

Anvend ved import

 $\sim$ 

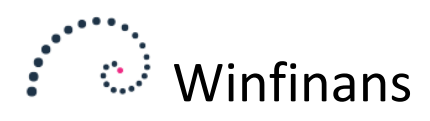

| Bilag  | Dato          |                |             |             |              |                       |          |
|--------|---------------|----------------|-------------|-------------|--------------|-----------------------|----------|
| 190014 | 23-01-2019    | Ə Til kladde   |             |             |              |                       |          |
| Beløb  | Søgetekst     |                | Bilagstekst | Konto debet | Konto kredit | em Im                 |          |
|        | annoncer      | Annoncer       |             | 4060        | 6820         |                       | <b>N</b> |
|        | forsikring    | Forsikring     |             | 4350        | 6820         |                       | <        |
|        | gave          | Gaver          |             | 4017        | 6820         |                       | <b>N</b> |
|        | Host          | Internet       |             | 6820        | 4310         |                       | 1        |
|        | kontor        | Kontorartikler |             | 4370        | 6820         |                       | <b>N</b> |
|        | Meny          | Indkøb Meny    |             | 6820        | 3690         | <ul> <li>✓</li> </ul> | 1        |
|        | Nets          | Internet       |             | 6820        | 4310         | ~                     |          |
|        | porto         | Porto          |             | 4327        | 6820         |                       | 1        |
|        | Q8            | Benzin Q8      |             | 4102        | 6820         | <ul> <li>✓</li> </ul> | <b>N</b> |
|        | rejseudgifter | Rejseudgifter  |             | 4036        | 6820         |                       | 1        |

Læg mærke til at det ikke betyder noget hvordan posteringen er vendt. Den finder selv bankkontoen i importen og postere modposten uanset hvordan den er oprettet i favoritter.

| Beløb | Søgetekst  | Bilagstekst    | Konto debet | Konto kredit | em | Im           |          |        |
|-------|------------|----------------|-------------|--------------|----|--------------|----------|--------|
|       | 67654543   | Min forsikring | 6920        | 4104         |    | $\checkmark$ | <b>S</b> | $\cap$ |
|       | annoncer   | Annoncer       | 4060        | 6820         |    |              | 1        |        |
|       | Benzintank | Benzin         | *           | 4102         |    | $\checkmark$ | <b>N</b> |        |
|       | forsikring | Forsikring     | 4350        | 6820         |    |              | 1        |        |

Det er også muligt at oprette en favorit med en "\*" i stedet for bankkontoen. Den vil modpostere på en hvilken som helst konto hvor modkontoen i eksporten er en "\*". Dette anvendes fx hvis du importerer fra flere forskellige bankkonti.

Du trykker nu på "Opdater kolonner" og de to linjer har nu ene modkonto:

|    | Beskrivelse<br>Separator<br>Datoformat<br>Bilagsnummer serie<br>Fjern decimalte<br>Spring første lil<br>Undertryk mon<br>Anvend favoritt | Bankfil 6820<br>;<br>dd-mm-yyyy<br>a Importeret nummer<br>egn og divider med 100<br>nje over<br>nsberegning<br>ter<br>sultat | (yyyymmdd)<br>v | ∠ Bi<br>Bi<br>Bi<br>Bi<br>Bi<br>Kr<br>Be<br>Kr<br>Be<br>Kr | lag<br>Igført<br>Jagstekst<br>betkonto<br>editkonto<br>Høb debet<br>Inverteret debet<br>Høb kredit<br>Inverteret kredit | Kolonne - 1 2 3 | Start  | Længde<br>-<br>-<br>-<br>-<br>-<br>-<br>-<br>-<br>-<br>- | Værdi<br>-<br>-<br>IK71 #<br>6820<br>*<br>-<br>-<br>- | <b>^</b> |            |        | In         | porter bilag  |        |
|----|----------------------------------------------------------------------------------------------------|----------------------------------------------------------------------------------------------------|-----------------|------------------------------------------------------------|----------------------------------------------------------------------------------------------------|-----------------|--------|----------------------------------------------------------|-------------------------------------------------------|----------|------------|--------|------------|---------------|--------|
| Bi | lag/faktura Fa                                                                                                    | ktura Dato                                                                                                    | Debet           | Kredit                                                     |                                                                                                    | Bes             | krivel | se                                                       |                                                       |          | Beløb      | Valuta | Omregnet   | Betalingsref. |        |
|    |                                                                                                    |                                                                                                    |                 |                                                            |                                                                                                    |                 |        |                                                          |                                                       |          |            | DKK    |            |               | $\cap$ |
| 0  | 0                                                                                                    | 25-02-2019                                                                                                    | 4310            | 6820                                                       | Nets-FAKTURA                                                                                                    |                 |        |                                                          |                                                       |          | 4.258,82   | DKK    | 4.258,82   |               |        |
| 0  | 0                                                                                                    | 06-02-2019                                                                                                    | 4102            | 6820                                                       | DBT.Q8                                                                                                    |                 |        |                                                          |                                                       |          | 162,90     | DKK    | 162,90     |               |        |
| 0  | 0                                                                                                    | 19-02-2019                                                                                                    | 4310            | 6820                                                       | Nets-FAKTURA                                                                                                    |                 |        |                                                          |                                                       |          | 345,67     | DKK    | 345,67     |               |        |
| 0  | 0                                                                                                    | 12-01-2019                                                                                                    | 3690            | 6820                                                       | DBT.Meny                                                                                                    |                 |        |                                                          |                                                       |          | 220.000,04 | DKK    | 220.000,04 |               |        |
| 0  | 0                                                                                                    | 23-01-2019                                                                                                    | 4102            | 6820                                                       | DBT.Q8                                                                                                    |                 |        |                                                          |                                                       |          | 14.217,40  | DKK    | 14.217,40  |               |        |
| 0  | 50037                                                                                                    | 7 12-02-2019                                                                                                    | 6820            | C100206                                                    | IK71 0000000                                                                                                    | 0000000         | 50037  |                                                          |                                                       |          | 415.125,00 | DKK    | 415.125,00 |               |        |
| 0  | 0                                                                                                    | 03-02-2019                                                                                                    | 4310            | 6820                                                       | DBT.Host DK -                                                                                                    | Winfina         | nce    |                                                          |                                                       |          | 40.345,67  | DKK    | 40.345,67  |               |        |
| 0  | 50040                                                                                                    | 04-02-2019                                                                                                    | 6820            | C100021                                                    | IK71 0000000                                                                                                    | 0000000         | 50040  |                                                          |                                                       |          | 296,25     | DKK    | 296,25     |               |        |
| 0  | 0                                                                                                    | 07-02-2019                                                                                                    | 3690            | 6820                                                       | DBT.Meny                                                                                                    |                 |        |                                                          |                                                       |          | 345,56     | DKK    | 345,56     |               |        |
| 0  | 0                                                                                                    | 07-02-2019                                                                                                    | 4102            | 6820                                                       | DBT.Q8                                                                                                    |                 |        |                                                          |                                                       |          | 456,78     | DKK    | 456,78     |               |        |
|    | <                                                                                                    |                                                                                                    |                 |                                                            |                                                                                                    |                 | _      | _                                                        |                                                       | _        |            |        |            | >             | ~      |
|    | Opdatér kolonner                                                                                                    |                                                                                                    |                 |                                                            |                                                                                                    |                 |        |                                                          |                                                       |          |            |        |            |               |        |

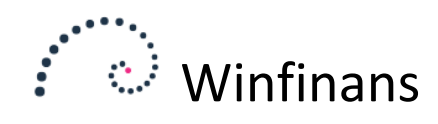

#### Hvis bankfilen indeholder indbetalinger kan de behandles på denne måde:

| Beskrivelse     Bankfil 6820       Separator     ;       Datoformat     dd-mm-yyyy       Bilagsnummer serie     Importeret nummer       Fjern decimaltegn og divider med 100     Spring første linje over       Undertryk momsberegning     Anvend favoritter |           |            | ≥ Bi<br>Bi<br>Bi<br>Kr<br>Be<br>Kc | kag<br>gført 1<br>lagstekst 2<br>ebetkonto -<br>editkonto -<br>eløb debet 2<br>iløb debet 2<br>iløb kredit -<br>noverteret kredit - | Colonne         Start           -         -           1         -           2         -           -         -           3         -           -         -           -         -           -         -           -         -           -         -           -         - | Længd<br>-<br>-<br>-<br>-<br>-<br>-<br>-<br>-<br>-<br>-<br>-<br>-<br>-<br>-<br>-<br>-<br>-<br>-<br>- | e Værdi<br> | Importer b |        |               |            |               |
|----------------------------------------------------------------------------------------------------|-----------|------------|------------------------------------|----------------------------------------------------------------------------------------------------|----------------------------------------------------------------------------------------------------|----------------------------------------------------------------------------------------------------|-------------|------------|--------|---------------|------------|---------------|
| Bilag/faktura                                                                                                    | a Faktura | Dato       | Debet                              | Kredit                                                                                                    |                                                                                                    | Beskrive                                                                                             | lse         |            | Beløb  | Valuta<br>DKK | Omregnet   | Betalingsref. |
| 0                                                                                                    | 0         | 25-02-2019 | 6820                               | 4310                                                                                                    | Nets-FAKTURA                                                                                                    |                                                                                                    |             |            | 4.25   | 8,82 DKK      | 4.258,82   |               |
| 0                                                                                                    | 0         | 06-02-2019 | 6820                               | 4102                                                                                                    | DBT.Q8                                                                                                    |                                                                                                    |             |            | 16     | 2,90 DKK      | 162,90     |               |
| 0                                                                                                    | 0         | 19-02-2019 | 6820                               | 4310                                                                                                    | Nets-FAKTURA                                                                                                    |                                                                                                    |             |            | 9      | 3,00 DKK      | 93,00      |               |
| 0                                                                                                    | 0         | 12-01-2019 | 6820                               | 3690                                                                                                    | DBT.Meny                                                                                                    |                                                                                                    |             |            | 20.00  | 0,04 DKK      | 20.000,04  |               |
| 0                                                                                                    | 0         | 23-01-2019 | 6820                               | 4102                                                                                                    | DBT.Q8                                                                                                    |                                                                                                    | _           |            | 14.21  | 7,40 DKK      | 14.217,40  |               |
| 0                                                                                                    | 50037     | 12-02-2019 | 6820                               | C100206                                                                                                    | IK71 00000000                                                                                                    | 00000050037                                                                                          | '           |            | 415.12 | 5,00 DKK      | 415.125,00 |               |
| 0                                                                                                    | 0         | 03-02-2019 | 6820                               | 4310                                                                                                    | DBT.Host DK - V                                                                                                    | Winfinance                                                                                           | $\leq$      |            | 40.34  | 5,67 DKK      | 40.345,67  |               |
| 0                                                                                                    | 50040     | 04-02-2019 | 6820                               | C100021                                                                                                    | IK71 00000000                                                                                                    | 00000050040                                                                                          | )           |            | 29     | 5,25 DKK      | 296,25     |               |
| 0                                                                                                    | 0         | 07-02-2019 | 6820                               | 3690                                                                                                    | DBT.Meny                                                                                                    |                                                                                                    |             |            | 34     | 5,56 DKK      | 345,56     |               |
| 0                                                                                                    | 0         | 07-02-2019 | 6820                               | 4102                                                                                                    | DBT.Q8                                                                                                    |                                                                                                    |             |            | 45     | 5,78 DKK      | 456,78     |               |

Indbetalingerne indeholder her koden IK71. I feltet "Værdi" ud for bilagsteksten skriver vi "IK71 #". "#" angiver at vi leder efter et fakturanummer her. Dette får tolkningen til at lede efter en åben post. Hvis denne findes bliver den udlignet.

Bemærk at alle favoritter er oprette med banken som debet konto. Posteringen vendes efter det importerede beløb. En oprettelse med banken som kreditkonto ville give samme resultat i importen.

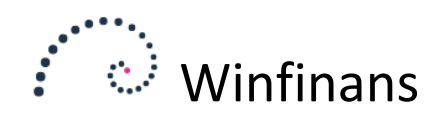

# Brug af import

Næste gang en sådan fil skal importeres trækker du filen over i listen som vist tidligere.

Du opmærker filen og trykker på "Gør med markerede"

| Vælg import M | in import                                                                                                |                              | ~                        | Û            | Importe              | er lokal fil        |
|---------------|----------------------------------------------------------------------------------------------------|------------------------------|--------------------------|--------------|----------------------|---------------------|
| Uploaded      | Importeret                                                                                               |                              |                          | Træk dokumer | nter fra filsystemet | og drop dem i liste |
| Impor         | rted<br>C:\OsSelv\                                                                                       | testbilag\Bilag <sup>-</sup> | Filename<br>TilImport.cs | 2            |                      | Rows<br>10 0 🗎      |
|               | <ul> <li>Til kladde</li> <li>Til indlæste bila</li> <li>Slet mærkede</li> <li>Næste bilagsnum</li> </ul> | ig<br>poster<br>mer          | 190014                   | Х<br>ок      |                      |                     |
| ?             | ør med markerede                                                                                         | Upload/importer              | ,                        |              |                      |                     |

Når du trykker "OK" får du disse bilag i kladden:

|          |   | Bilag  | Dato       | Debet | Kredit | em | Beløb     | Beskrivelse                       |
|----------|---|--------|------------|-------|--------|----|-----------|-----------------------------------|
| ٩.       | U | 190015 | 04-02-2019 |       |        |    | 0,00      |                                   |
| ∕∕       | U | 190014 | 04-02-2019 | 4102  | 6820   |    | 345,67    | Min benzintank                    |
| ×2       | Û | 190014 | 04-02-2019 | 4104  | 6820   |    | 2.345,65  | Min forsikring aftalenr. 67654543 |
| <b>N</b> | Û | 190014 | 03-02-2019 | *     | 6820   |    | 64,00     | kort                              |
| <b>N</b> | Û | 190014 | 12-02-2019 | *     | 6820   |    | 241,00    | Kort                              |
| ∕∕       | Û | 190014 | 23-01-2019 | 6820  | *      |    | 14.217,40 | Overført                          |
| <b>N</b> | Û | 190014 | 12-01-2019 | 6820  | *      |    | 20.000,04 | Overført                          |
| ∕∕       | Û | 190014 | 19-02-2019 | 6820  | *      |    | 93,00     | Overført                          |
| <b>N</b> | U | 190014 | 06-02-2019 | 6820  | *      |    | 162,90    | Overført                          |
|          | Û | 190014 | 25-02-2019 | *     | 6820   |    | 4.258,82  | Faktura 50156                     |

Her er det kun de første 2 der kan bogføres. Hvis det var en lang fil, hvor de fleste poster var konterede kan du finde dem der mangler ved at trykke knappen "*Bogfør*".

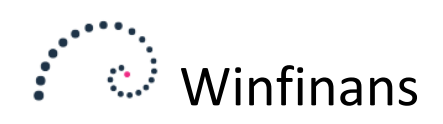

Vælg herefter i øverste højre hjørne at få vist de fejlede poster.

| Afstemning | -        | ~ |   |
|------------|----------|---|---|
|            | Med fejl | ~ | ĺ |

Dette vil vise de posteringer der ikke har en modpost.

|    |   | Bilag  | Dato       | Debet | Kredit | em | Beløb     | Beskrivelse   | ph | Faktura | Afstemning |   |     |   |   |
|----|---|--------|------------|-------|--------|----|-----------|---------------|----|---------|------------|---|-----|---|---|
| ∕∕ | U | 190014 | 03-02-2019 | *     | 6820   |    | 64,00     | kort          |    |         |            | Ł | × 🛓 |   | 1 |
| ٩. | U | 190014 | 12-02-2019 | *     | 6820   |    | 241,00    | Kort          |    |         |            | Ł | × 🛓 |   | D |
| <  | U | 190014 | 23-01-2019 | 6820  | *      |    | 14.217,40 | Overført      |    |         |            | Ł | × 🛓 |   | 5 |
| ∕∕ | U | 190014 | 12-01-2019 | 6820  | *      |    | 20.000,04 | Overført      |    |         |            | Ł | × 🛓 |   | 0 |
| <  | Û | 190014 | 19-02-2019 | 6820  | *      |    | 93,00     | Overført      |    |         |            | Ł | ×Å  | Ē | 5 |
| ∕∕ | U | 190014 | 06-02-2019 | 6820  | *      |    | 162,90    | Overført      |    |         |            | ٤ | × 🛓 | Ē | 0 |
| <  | U | 190014 | 25-02-2019 | *     | 6820   |    | 4.258,82  | Faktura 50156 |    |         |            | Ł | ×Å  | Ē | 5 |

Hvis du angiver modkontoen her, kan linjerne bogføres.

Du kan, hvis det er muligt, oprette favoritter til de manglende posteringer. De vil så blive udfyldt næste gang du anvender importen.

Den behandlede fil ligger nu her.

| Vælg import Min impo | rt          | ~ 🔟                         | Importer lokal fil                          | ×      |
|----------------------|-------------|-----------------------------|---------------------------------------------|--------|
| Uploaded Imp         | porteret    | Træk dokun                  | nenter fra filsystemet og drop dem i listen |        |
| Imported             |             | Filename                    | Rows                                        | $\sim$ |
| 01-08-2019           | C:\OsSelv\t | estbilag\BilagTilImport.csv | 10 1 🚞                                      |        |
|                      | _           |                             |                                             |        |
|                      |             |                             |                                             |        |
|                      |             |                             |                                             |        |

Selvom filen er lagt ind under "Importeret" kan du godt tolke og overføre posteringerne til kladden igen.

Hvis du fx har oprettet flere favoritter, og lige vil se hvordan de fungerer kan, kan du slette posteringerne i kladden:

| 6820 | *                       | 14.217,40 Overført |   |
|------|-------------------------|--------------------|---|
| 6820 |                         |                    |   |
| 6820 | Slet bilag fra kladden. | Fra / til nummer   |   |
| 6820 | Era bilan               | 190014             |   |
| *    | Til bilag               | 190014             |   |
|      | Th bilag                | 150014             |   |
|      |                         | Udfør Fortryd      | J |

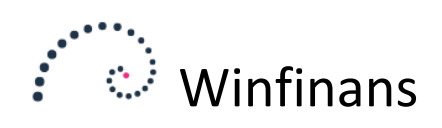

#### Du mærker nu filen op igen:

| Vælg import Min impo | ort                                  | ~ 🛈                 | Imŗ         |
|----------------------|--------------------------------------|---------------------|-------------|
| Uploaded Im          | porteret                             | Træk dokument       | er fra fils |
| Imported             | Fi<br>C:\OsSelv\testbilag\BilagTilIm | ilename<br>port.csv |             |
|                      |                                      |                     |             |
|                      | Til kladde                           | ×                   |             |
| 0                    | Slet mærkede poster                  |                     |             |
| N                    | æste bilagsnummer 19                 | 0014                |             |
|                      |                                      | ОК                  |             |
| Gør med              | markerede Upload/importer            |                     |             |

#### Den kender nu flere posteringer:

ii.

|   |   | Bilag  | Dato       | Debet | Kredit | em | Beløb     |                                   |
|---|---|--------|------------|-------|--------|----|-----------|-----------------------------------|
| 2 | U | 190015 | 04-02-2019 |       |        |    | 0,00      |                                   |
| 2 | Û | 190014 | 04-02-2019 | 4102  | 6820   |    | 345,67    | Min benzintank                    |
| 2 | U | 190014 | 04-02-2019 | 4350  | 6820   |    | 2.345,65  | Min forsikring aftalenr. 67654543 |
| 2 | Û | 190014 | 03-02-2019 | *     | 6820   |    | 64,00     | kort                              |
| 2 | U | 190014 | 12-02-2019 | *     | 6820   |    | 241,00    | Kort                              |
| 2 | Û | 190014 | 23-01-2019 | 6820  | 6810   |    | 14.217,40 | Overført                          |
| 2 | U | 190014 | 12-01-2019 | 6820  | 6810   |    | 20.000,04 | Overført                          |
|   | Û | 190014 | 19-02-2019 | 6820  | 6810   |    | 93,00     | Overført                          |
| 2 | U | 190014 | 06-02-2019 | 6820  | 6810   |    | 162,90    | Overført                          |
|   | Û | 190014 | 25-02-2019 | 2010  | 6820   |    | 4.258,82  | Faktura 50156                     |